## **View Applied Profiles**

Last Modified on 07.07.23

The Applied Profile Status Tool shows profiles already applied to a device or device collection.

To view the profiles applied to a device or device collection:

- 1. In your Configuration Manager console, right-click on a device or device collection.
- 2. Navigate to **Kiosk Manager** > **Applied Profile Status**.